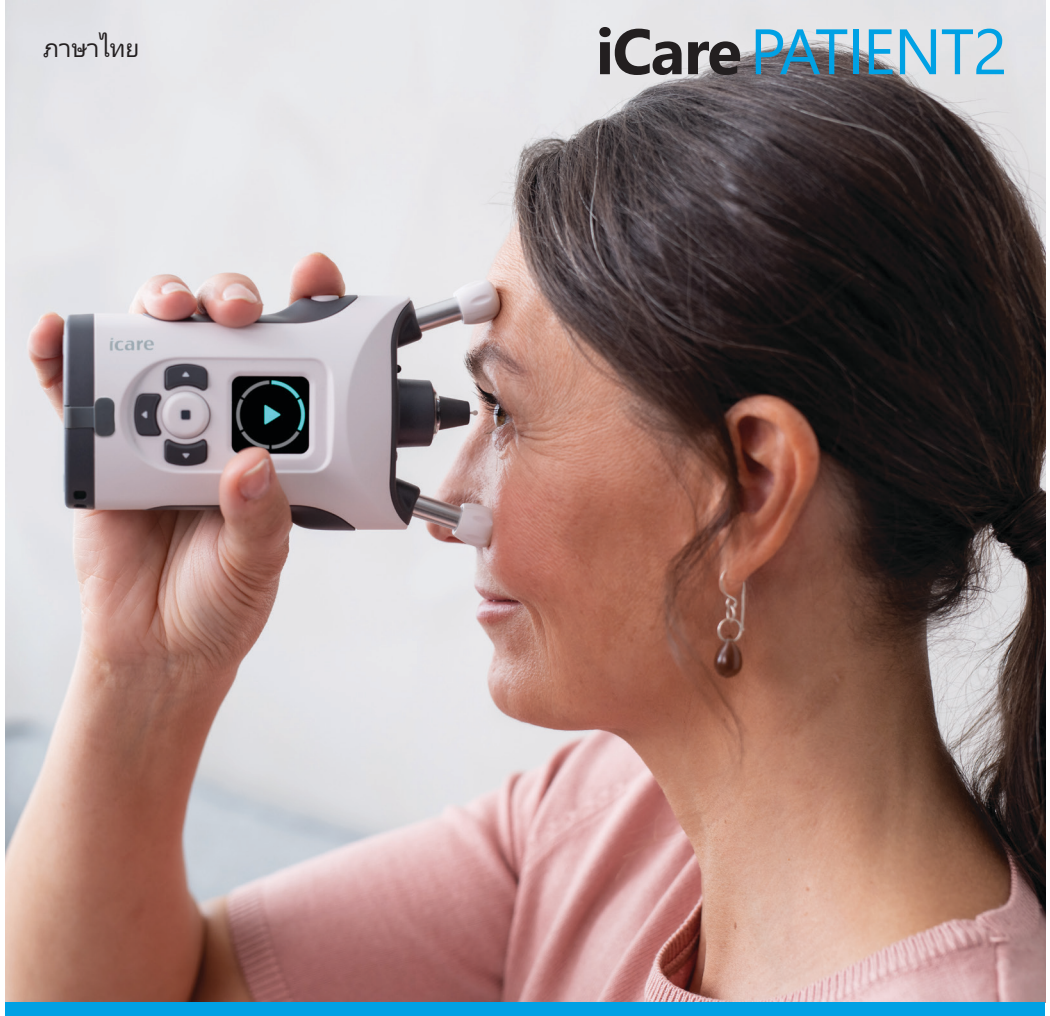

# iCare PATIENT2 คู่มือการใช้งานสำหรับ Android

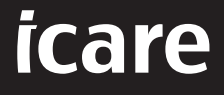

Rx Only (สหรัฐอเมริกา)

### ลิขสิทธิ์

ช้อมูลในเอกสารนี้อาจเปลี่ยนแปลงได้โดยไม่ต้องแจ้งให้ทราบล่วงหน้า หากมีความขัดแย้งกับ เอกสารที่แปล ให้ยึดฉบับภาษาอังกฤษเป็นหลัก

อุปกรณ์นี้สอดคล้องกับ:

ระเบียบว่าด้วยเครื่องมือแพทย์ (MDR) 2017/745

คู่มือการใช้งานนี้ใช้กับซอฟต์แวร์ iCare PATIENT2 เวอร์ชัน 1.1.x โดยที x คือฉบับของการ ปรับปรุงแก้ไขที่ไม่มีผลต่อคู่มือการใช้งานนี

ลิขสิทธิ์ © 2023 Icare Finland Oy สงวนลิขสิทธิ์ iCare เป็นเครื่องหมายการค้าจดหะเบียนของ Icare Finland Oy เครื่องหมายการค้าอื่นๆ ทั้งหมดเป็นทรัพย์สินของเจ้าของนั้นๆ

Android เป็นเครื่องหมายการค้าจดหะเบียนหรือเครื่องหมายการค้าของ Google Inc. Google Play เป็นเครื่องหมายการค้าของ Google LLC

คำเครื่องหมายและตราสัญลักษณ์ Bluetooth® เป็นเครื่องหมายการค้าจดทะเบียนและเป็น กรรมสิทธิ์ของ Bluetooth SIG, Inc. และการใช้งานใดๆ ของเครื่องหมายดังกล่าวโดย Icare Finland Oy อยู่ภายใต้ใบอนุญาต เครื่องหมายการค้าและซือการค้าอื่นๆ ทั้งหมดเป็นกรรมสิทธิ์ ของเจ้าของนั้นๆ

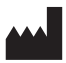

#### Icare Finland Oy

Äyritie 22 01510 Vantaa, Finland โทร +358 0 9775 1150

www.icare-world.com, info@icare-world.com

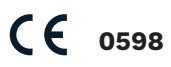

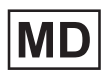

### Contents

| 1.                       | การใช้งานตามวัตถุประสงค์                               |    |  |
|--------------------------|--------------------------------------------------------|----|--|
| 2.                       | ประกาศความปลอดภัย                                      |    |  |
| 3.                       | บหน้า5                                                 |    |  |
| 4.                       | ช้อกำหนดของระบบสำหรับ iCare PATIENT2                   |    |  |
| 5.                       | รับช้อมูลประจำตัว iCare                                |    |  |
| 6.                       | ติดดังและเริ่มใช้งานแอป7                               |    |  |
| 7.                       | เซือมต่อเครื่องวัดความดันลูกตาโดยใช้ Bluetooth®        | 7  |  |
|                          | 7.1. เปิดเครื่องวัดความดันลูกตา                        | 7  |  |
|                          | 7.2. จับคู่เครืองวัดความดันลูกตากับอุปกรณ์มือถือของคุณ | 8  |  |
| 8.                       | ถ่ายโอนข้อมูลการตรวจวัดผ่าน Bluetooth®                 | 8  |  |
| 9.                       | เชือมต่อและถ่ายโอนข้อมูลการตรวจวัดผ่านสาย USB          | 9  |  |
| 10. ดูผลการตรวจวัดของคุณ |                                                        | 10 |  |
|                          | 10.1. คุณสมบัติกราฟ                                    | 10 |  |
|                          | 10.2. คุณสมบัติตาราง                                   | 11 |  |
| 11.                      | เปลียนการตั้งค่า iCare PATIENT2                        | 11 |  |
| 12.                      | ออกจากระบบ iCare PATIENT2                              | 12 |  |
| 13.                      | การแก้ไขปัญหา                                          | 12 |  |
| 14.                      | คำอธิบายหางเทคนิค                                      | 14 |  |
| 15.                      | สัญลักษณ์                                              | 15 |  |

### 1. การใช้งานตามวัตถุประสงค์

iCare PATIENT2 (TS05) เป็นแอปมือถือสำหรับถ่ายโอนช้อมูลการตรวจวัดทางจักษุวิทยาไปยัง iCare CLINIC หรือไปยังระบบภายนอก นอกจากนี้ยังมีความสามารถในการแสดงช้อมูลการตรวจ วัดทางจักษุวิทยาและช่วยในการจัดการโรคต้อหินอีกด้วย อุปกรณ์นี้มีช้อบ่งซีสำหรับการใช้งาน โดยบุคลากรทางการแพทย์และบุคคลทั่วไป

### 2. ประกาศความปลอดภัย

🕂 คำเตือน! ตรวจสอบให้แน่ใจว่าอุปกรณ์มือถือทีติดตั้งแอป iCare PATIENT2 ตั้งค่าเวลาและวันที่ถูกต้องแล้ว

คำเตือน! ก่อนทำการตรวจวัด ให้อัปเดตนาฬิกาของเครืองวัดความดันลูกตาเป็นเวลาท้องถิ่นของคุณด้วยตนเอง จากการตั้งค่าของเครืองวัดความดันลูกตาหรืออัปเดตอัตโนมัติโดยการเชือมต่อเครืองวัดความดันลูกตากับแอป iCare PATIENT2

ข้อควรระวัง! รายงานเหตุการณ์ร้ายแรงใดๆ ที่เกี่ยวข้องกับเครื่องวัดความดันลูกตาไปยังหน่วยงานด้านสาธารณสุข ที่มีอำนาจหน้าที่ของคุณและผู้ผลิตหรือตัวแทนของผู้ผลิต

### บทนำ

ระบบซอฟต์แวร์ iCare ประกอบด้วย:

- เครื่องวัดความดันลูกตา iCare (iCare HOME หรือ iCare HOME2) สำหรับวัดความดันลูกตา
- แอปพลิเคชันมือถือ iCare PATIENT2 ซึ่งผู้ป่วยและบุคลากรทางการแพทย์สามารถดูข้อมูล การตรวจวัด ตลอดจนถ่ายโอนและจัดเก็บข้อมูลไปยัง iCare CLINIC หรือไปยังบริการ iCare CLOUD
- iCare CLINIC เป็นบริการซอฟต์แวร์ผ่านเบราว์เซอร์ ทีซึ่งบุคลากรทางการแพทย์และผู้ป่วย สามารถใช้ดูข้อมูลการตรวจวัดได้

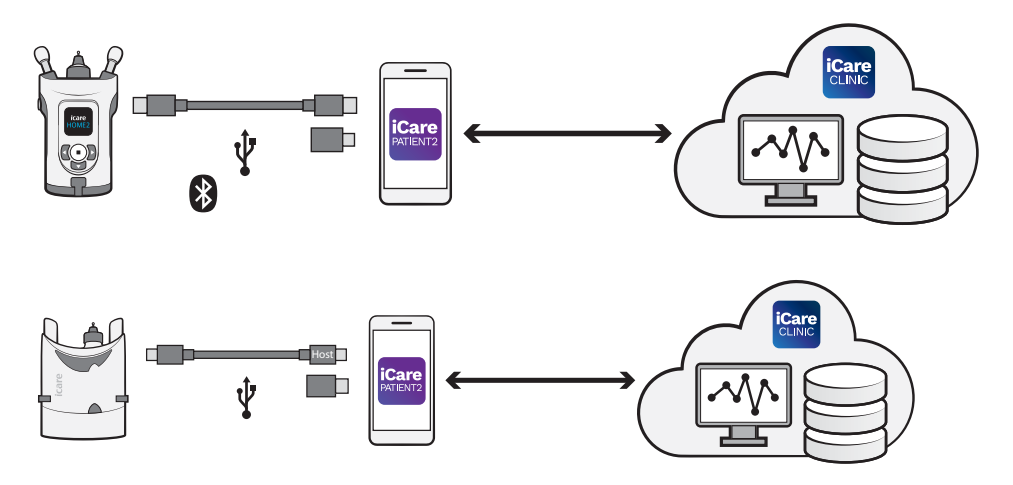

iCare CLOUD สามารถใช้เก็บบันหึกผลการวัดความดันลูกตาทีถ่ายโอนจาก iCare HOME หรือ iCare HOME2 โดยใช้ iCare PATIENT2 ได้ ผู้ป่วยสามารถจัดเก็บข้อมูลการตรวจของ ตนเองไว้ในบัญชีส่วนตัวในบริการ iCare CLOUD หากเครืองวัดความดันลูกตาของตนไม่ได้ลง หะเบียนกับบัญชี iCare CLINIC ของบุคลากรหางการแพทย์

เพื่อจะดูผลการตรวจวัดด้วยแอป PATIENT2 คุณจะต้องเข้าสู่ระบบด้วยข้อมูลประจำตัว iCare สำหรับข้อมูลเกี่ยวกับวิธีการขอรับข้อมูลประจำตัว iCare โปรดดูบทที "5. รับข้อมูลประจำตัว iCare"

ข้อมูลประจำตัวของคุณจะป้องกันไม่ให้ผู้อื่นสามารถดูผลการตรวจวัดของคุณได้ หากแอปแจ้ง เตือนคุณว่าข้อมูลประจำตัวไม่ถูกต้อง แสดงว่าคุณป้อนรหัสผ่านหรือทีอยู่อีเมลผิด หรือรหัสผ่าน ของคุณอาจถูกขโมย อย่าให้รหัสผ่านของคุณกับผู้อื่น หากคุณเป็นบุคลากรทางการแพทย์ คุณสามารถใช้ iCare PATIENT2 ได้เพียงแค่เพื่อถ่ายโอน ผลการวัดความดันลูกตาไปยัง iCare CLINIC เท่านั้น iCare PATIENT2 ไม่แสดงผลการตรวจวัด ในบัญชีผู้เชียวชาญของ iCare CLINIC

iCare PATIENT2 เหมาะสำหรับการใช้งานในสภาวะหลายลักษณะที่มีการเปลี่ยนแปลง จากที่บ้าน ไปเป็นการใช้งานขณะอยู่นอกบ้าน แอปพลิเคชันไม่ทำให้เกิดความเสียงคงเหลือทียอมรับไม่ได้ หรือผลข้างเคียงที่ไม่พึงประสงค์ และไม่มีข้อห้ามใช้ใด ๆ

สำหรับข้อมูลเพิ่มเติมเกี่ยวกับวิธีการใช้งานอุปกรณ์ HOME หรือ HOME2 โปรดดูคู่มือการใช้ งานของอุปกรณ์

### 4. ข้อกำหนดของระบบสำหรับ iCare PATIENT2

- สมาร์ทโฟนหรือแท็บเล็ต Android ที่มีการเชื่อมต่อ Bluetooth หรือรองรับ USB OTG
- ระบบปฏิบัติการเวอร์ชัน 6.0 หรือใหม่กว่า
- สายเชื่อมต่อและอะแดปเตอร์ที่รองรับ USB OTG ทีมาพร้อมกับเครื่องวัดความดันลูกตา iCare HOME หรือ iCare HOME2
- การเชื่อมต่ออินเทอร์เน็ต

เพื่อให้แน่ใจว่าแอป iCare PATIENT2 ทำงานอย่างถูกต้อง ให้ติดตั้งอัปเดตซอฟต์แวร์ล่าสุดสำหรับ อุปกรณ์มือถือของคุณและแอป iCare PATIENT2 เสมอ

มีการติดตั้งแพทซ์รักษาความปลอดภัยล่าสุดของ iCare PATIENT2 พร้อมกับการอัปเดต ซอฟต์แวร์ การอัปเดตจะเผยแพร่ผ่าน Google Play Store

### 5. รับข้อมูลประจำตัว iCare

เพื่อจะดูผลการตรวจวัดด้วยแอป iCare PATIENT2 คุณจะต้องเข้าสู่ระบบด้วยข้อมูลประจำตัว iCare ถ้าลงหะเบียนเครื่องวัดความดันลูกตา iCare HOME หรือ iCare HOME2 ของคุณกับ บัญซี CLINIC ของคลินิกหรือโรงพยาบาลแล้ว โปรดติดต่อคลินิกหรือโรงพยาบาลเพื่อรับข้อมูล ประจำตัว

**หมายเหตุสำหรับบุคลากรทางการแพทย์:** ข้อมูลประจำตัวของผู้ป่วยสามารถสร้างได้ใน iCare CLINIC ใต้แท็บข้อมูลผู้ป่วยในส่วนบัญชีผู้ใช้โดยการให้ข้อมูลที่อยู่อีเมลของผู้ป่วย ผู้ป่วย จะได้รับอีเมลคำเชิญพร้อมลิงก์สำหรับสร้างรหัสผ่าน

หากไม่ได้ลงทะเบียนเครื่องวัดความดันลูกตาของคุณกับบัญชี CLINIC ของคลินิกหรือโรง พยาบาล คุณต้องลงทะเบียนเครื่องวัดความดันลูกตาของคุณกับ iCare CLOUD เพื่อจะใช้งาน แอป iCare PATIENT2 โปรดดูคู่มือ "การเริ่มต้นใช้งาน" ที่ให้มาพร้อมกับเครื่องวัดความดันลูกตา iCare HOME หรือ iCare HOME2 สำหรับคำแนะนำเกี่ยวกับวิธีการลงทะเบียนเครื่องวัดความดัน ลูกตาของคุณ คุณจะได้รับข้อมูลประจำตัว iCare ของคุณในระหว่างขั้นตอนการลงทะเบียน

หากคุณต้องการความช่วยเหลือ โปรดติดต่อบุคลากรทางการแพทย์ ตัวแทนจำหน่ายเครื่องวัด ความดันลูกตาหรือ iCare

โปรดทราบ! ไม่สามารถใช้ข้อมูลประจำตัวของผู้ใช้ iCare CLINIC ทีเป็นผู้เซียวชาญ (แพทย์ ผู้ ฝึกสอน หรือผู้ดูแลระบบ) เพื่อเข้าสู่ระบบแอป PATIENT2 ได้ แอป PATIENT2 ใช้เพื่อทบทวนผล การตรวจวัดของผู้ป่วยแต่ละรายโดยใช้ข้อมูลประจำตัวของ CLINIC ของผู้ป่วยแต่ละรายเท่านั้น แอปนี้ยังใช้เพื่ออัปโหลดข้อมูลการตรวจวัดจาก iCare HOME หรือ iCare HOME2 ไปยัง iCare CLINIC ซึ่งในกรณีนี้ไม่จำเป็นต้องลงซือเข้าใช้ PATIENT2

### 6. ติดตั้งและเริ่มใช้งานแอป

- 1. เปิด Google Play ในอุปกรณ์มือถือของคุณ
- 2. ค้นหา iCare PATIENT2
- 3. ทำตามคำแนะนำการติดตั้งทีแสดงบนหน้าจอ

เพื่อเริ่มการใช้งานแอป ให้แตะหี **START USING THE APP (เริ่มการใช้งานแอป)** เลือก พื้นหีของหีอยู่อาศัยของคุณและตัวเลือกหีถูกต้องสำหรับตำแหน่งที่จะจัดเก็บข้อมูลความดันลูกตา ของคุณ อ่านข้อกำหนดในการให้บริการและตกลงยอมรับข้อกำหนดการใช้งานและการประมวล ผลข้อมูลส่วนบุคคลของคุณโดยทำเครื่องหมายเลือกช่องทีเกี่ยวข้อง เลือกเครื่องวัดความดันลูก ตาของคุณ (iCare HOME2 หรือ iCare HOME)

### 7. เชือมต่อเครืองวัดความดันลูกตาโดยใช้ Bluetooth®

#### 7.1. เปิดเครื่องวัดความดันลูกตา

**โปรดทราบ!**การเชือมต่อ Bluetooth สามารถเข้ากันได้กับเครืองวัดความดันลูกตา iCare HOME2 เท่านั้น

Bluetooth อาจเปิดอยู่แล้วในเครืองวัดความดันลูกตาของคุณ คุณสามารถดูสถานะ Bluetooth ของเครืองวัดความดันลูกตาและเปิด Bluetooth ได้หากต้องการ โดยปฏิบัติตามคำแนะนำเหล่านี้

- 1. กด 💌 จนกระหังคุณได้ยินเสียงบีป เพื่อเปิดเครื่องวัดความดันลูกตา
- กด ) จนกว่าคุณจะเห็น SETTINGS (การตั้ง
   ค่า) บนหน้าจอของเครืองวัดความดันลูกตา แล้วกด •

- 3. กด р จนกว่าคุณจะเห็น BLUETOOTH (บลูหูธ) และกด 💽
- 4. หาก Bluetooth ปีดอยู่ กด р จนกว่าคุณจะเห็น TURN ON (เปิด) และกด 💽

### 7.2. จับคู่เครืองวัดความดันลูกตากับอุปกรณ์มือถือของคุณ

- 1. แตะ Bluetooth (บลูหูธ) อนุญาตคำขอทีแจ้งเพื่อทำการจับคู่ต่อไป
- เลือกเครื่องวัดความดันลูกตาที่ถูกต้องจากรายการของเครื่องวัดความดันลูกตา iCare HOME2 ที่ตรวจพบ ตรวจสอบให้แน่ใจว่าหมายเลขผลิตภัณฑ์ของเครื่องวัดความดันลูก ตาบนหน้าจอของอุปกรณ์มือถือนั้นตรงกับหมายเลขที่ด้านหลังของเครื่องวัดความดันลูกตา หมายเลขผลิตภัณฑ์บนเครื่องวัดความดันลูกตาของคุณจะมีเครื่องหมายเป็นคำว่า SN

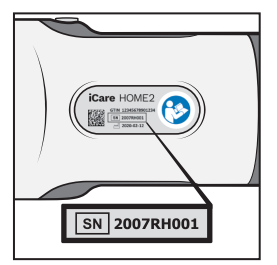

- 3. แตะ PAIR TONOMETER (จับคู่เครื่องวัดความดันลูกตา)
- 4. หีคำขอจับคู่ Bluetooth ให้ป้อนรหัส PIN หีแสดงบนหน้าจอของเครื่องวัดความดันลูกตา แล้วแตะ **OK (ตกลง)**
- เมือจับคู่เครื่องวัดความดันลูกตาของคุณสำเร็จแล้ว ให้แตะ CONTINUE (ดำเนินการต่อ) บนหน้าจอของ PATIENT2

ตอนนี้คุณสามารถแตะ SYNC (ซิงค์) เพื่อถ่ายโอนผลการตรวจวัดจากเครื่องวัดความดันลูกตา ไปยัง iCare CLINIC หรือ iCare CLOUD หรือลงชื่อเช้าใช้แอป iCare PATIENT2 เพื่อดูผลการ ตรวจวัดก่อนหน้านี้ของคุณ

## 8. ถ่ายโอนข้อมูลการตรวจวัดผ่าน Bluetooth®

**เคล็ดลับ:**หากคุณเคยจับคู่เครืองวัดความดันลูกตาของคุณผ่านสาย USB มาแล้ว คุณจะต้อง ทำการจับคู่อีกครั้ง ไปทีการตั้งค่า แล้วแตะ **Change the tonometer (เปลียนเครืองวัด** ความดันลูกตา) และจับคู่อีกครั้งเพือใช้การจับคู่ผ่าน Bluetooth

- 1. เปิดเครื่องวัดความดันลูกตา
- 2. ในอุปกรณ์มือถือของคุณ ให้เปิดแอป iCare PATIENT2
- แตะ SYNC (ซิงค์ข้อมูล) เพื่อถ่ายโอนข้อมูลการตรวจวัดของคุณจากเครื่องวัดความดัน ลูกตาไปยังอุปกรณ์มือถือของคุณ

 หากบือปอัปทีขอข้อมูลประจำตัว iCare ของคุณเบิดขึ้น ให้พิมพ์ซือผู้ใช้และรหัสผ่านของ คุณ หรือรหัสความปลอดภัยทีผู้ให้บริการด้านการดูแลสุขภาพของคุณให้มา การถ่ายโอนผลการตรวจวัดอาจใช้เวลาสองสามนาทีหรือมากกว่านั้นขึ้นอยู่กับการเชือมต่อเครือ ข่าย คุณจะเห็นข้อความ "[จำนวน] measurements transferred" ("ถ่ายโอนข้อมูลการตรวจ วัดแล้ว [จำนวน] รายการ") หรือข้อความ "no new measurements" ("ไม่มีรายการการตรวจ วัดใหม่") เมือการถ่ายโอนข้อมูลเสร็จสันแล้ว

ผลการตรวจวัดจะยังคงอยู่ในหน่วยความจำของเครื่องวัดความดันลูกตา iCare HOME2 หลังจาก การถ่ายโอนข้อมูลการตรวจวัด

### 9. เชื่อมต่อและถ่ายโอนข้อมูลการตรวจวัดผ่านสาย USB

**เคล็ดลับ:** หากอุปกรณ์มือถือของคุณขอสิทธิ์การใช้งานแอป iCare PATIENT2 หรือเครืองวัด ความดันลูกตา ให้แตะ **OK (ตกลง)** มิฉะนั้น คุณจะไม่สามารถถ่ายโอนข้อมูลและใช้งานแอปได้ เพือหลีกเลียงไม่ให้มีการขอสิทธิ์อนุญาตทุกครั้งทีคุณใช้งานแอป ให้แตะช่องทำเครืองหมายใน กล่องโต้ตอบ

หมายเหตุ: ให้ใช้สาย USB ที่ให้มาพร้อมกับเครื่องวัดความดันลูกตา iCare เท่านั้น

- 1. ตรวจสอบให้แน่ใจว่าไม่ได้ล็อคหน้าจอและปุ่มของอุปกรณ์มือถือของคุณ
- เชื่อมต่อเครื่องวัดความดันลูกตากับอุปกรณ์มือถือของคุณโดยใช้สาย USB ที่ให้มาในกล่อง พกพาเครื่องวัดความดันลูกตา ใช้อะแดปเตอร์ USB ที่ส่งมอบให้มาในกล่องพกพาเครื่องวัด ความดันลูกตาในกรณีที่สายเชื่อมต่อไม่พอดีกับโทรศัพท์มือถือของคุณ
- หากป้อปอัปทีขอข้อมูลประจำตัว iCare ของคุณเปิดขึ้น ให้พิมพ์ชื่อผู้ใช้และรหัสผ่านของ คุณ หรือรหัสความปลอดภัยที่ผู้ให้บริการด้านการดูแลสุขภาพของคุณให้มา

เมือเซือมต่อสาย USB สำเร็จแล้ว ข้อมูลการตรวจวัดจะถูกถ่ายโอนจากเครืองวัดความดันลูกตาไป ยังอุปกรณ์มือถือของคุณและไปยัง iCare CLINIC หรือ iCare CLOUD โดยอัตโนมัติ

การถ่ายโอนผลการตรวจวัดอาจใช้เวลาถึงหนึ่งนาทีหรือมากกว่านั้นขึ้นอยู่กับการเชื่อมต่อเครือ ข่าย คุณจะเห็นข้อความ "[จำนวน] measurements transferred" ("ถ่ายโอนข้อมูลการตรวจ วัดแล้ว [จำนวน] รายการ") หรือข้อความ "no new measurements" ("ไม่มีรายการการตรวจ วัดใหม่") เมื่อการถ่ายโอนข้อมูลเสร็จสิ้นแล้ว ถอดสาย USB ออกหลังจากถ่ายโอนข้อมูลสำเร็จ

หลังจากถ่ายโอนผลการตรวจวัดแล้ว ผลการตรวจวัดจะถูกลบออกจากเครื่องวัดความดันลูกตา iCare HOME2 และ HOME

### 10. ดูผลการตรวจวัดของคุณ

#### 10.1. คุณสมบัติกราฟ

- 1. เปิดแอป iCare PATIENT2 ในอุปกรณ์มือถือของคุณ
- หากคุณยังไม่ได้เข้าสู่ระบบ ให้แตะ LOGIN (เข้าสู่ระบบ) และป้อนข้อมูลประจำตัว iCare ของคุณ ดูบทที "5. รับข้อมูลประจำตัว iCare" สำหรับข้อมูลเกียวกับวิธีการรับข้อมูลประจำ ตัวของคุณ

#### 3. แตะ MEASUREMENTS (การตรวจวัด)

กราฟสีน้ำเงินแสดงการตรวจวัดตาขวาและกราฟสีส้มแสดงการตรวจวัดตาซ้าย คุณสามารถดู กราฟได้ในโหมดแนวตั้งหรือในโหมดแนวนอน

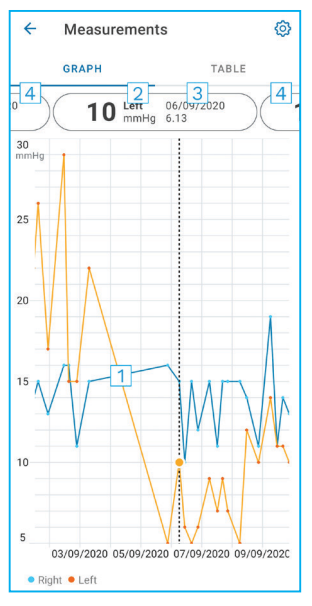

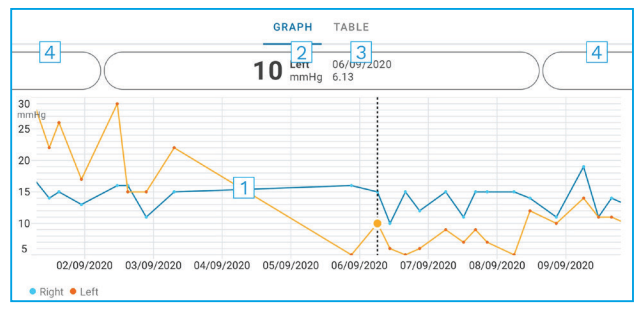

- 1: การตรวจวัดทีเลือกบนกราฟ
- ผลลัพธ์ของการตรวจวัดทีเลือกในหน่วย มิลลิเมตรปรอท (mmHg)
- 3: วันที่และเวลาของการตรวจวัด
- 4: แตะเพื่อเปิดดูการตรวจวัดรายการก่อนหน้าหรือถัดไป

#### เพื่อเลือนดูกราฟ ให้ลากนิ้วผ่านหน้าจอ

เพื่อซูมเข้าและซูมออกบนกราฟ ให้ใช้สองนีวจีบบนหน้าจอสัมผัสแล้วเลือนนี้วออกจากกันหรือ เข้าหากันในแนวนอน

หากต้องการดูผลการตรวจวัดแต่ละครั้ง ให้แตะจุดบนกราฟหรือแตะทีผลการตรวจวัดที่ด้านบนสุด ของหน้าจอ และคุณยังสามารถใช้นิ้วเลือนดูผลการตรวจวัดเพือดูผลการตรวจวัดรายการถัดไปหรือ ก่อนหน้า

หากการตรวจวัดมีเครื่องหมาย 🔶 แสดงว่าการตรวจวัดนั้นอยู่นอกช่วงสเกลทีเลือก แตะ 🔶 เพื่อ ดูผลการตรวจวัด หากต้องการเปลียนช่วงสเกล ให้แตะ {͡͡͡} แล้วแตะ Max value in graph (ค่าสูงสุดใน กราฟ) หรือ Min value in graph (ค่าตำสุดในกราฟ)และเลือกค่าใหม่

#### 10.2. คุณสมบัติตาราง

| ÷        | Measu         | rements      | 0      |
|----------|---------------|--------------|--------|
|          | GRAPH         |              | TABLE  |
| Wedr     | nesday, 9 Sej | otember 2020 | 2 🖬    |
|          | Time          | IOP mmHg     |        |
| WED<br>9 | 20.59         | • 13 Right   | 3 ~    |
|          | 20.59         | • 10 Left    | ~      |
|          | 15.57         | • 14 Right   | ~      |
|          | 15.57         | • 11 Left    | $\sim$ |
|          | 11.23         | • 11 Right   | $\sim$ |
|          | 11.23         | • 11 Left    | ~      |
|          | 6.11          | • 19 Right   | $\sim$ |
|          | 6.11          | • 14 Left    | ~      |
| TUE<br>8 | 20.42         | • 11 Right   | ~      |
|          | 20.42         | • 10 Left    | ~      |

- 1: แตะ **Table (ตาราง)** เพื่อดูการตรวจวัดในรูปแบบ รายการ
- 2: เลือกวันที่จาก 🗖
- 3: แตะ 💙 เพือดูคุณภาพการตรวจวัด
- จุดสีน้ำเงินแสดงการตรวจวัดตาขวา และจุดสีส้มแสดง การตรวจวัดตาซ้าย

เพื่อเลือนดูรายการ ให้ลากนี้วผ่านหน้าจอในแนวตั้ง

### 11. เปลี่ยนการตั้งค่า iCare PATIENT2

#### แตะ 📰 > Settings (การตั้งค่า)

เพือกำหนดว่าจะแสดงค่าใดบนกราฟ ให้แตะ Max value in graph (ค่าสูงสุดในกราฟ) หรือ Min value in graph (ค่าตำสุดในกราฟ) และเลือกค่าใหม่

หากคุณต้องการใช้เครื่องวัดความดันลูกตาเครื่องอื่นกับแอป ให้แตะ Change tonometer (เปลี่ยนเครื่องวัดความดันลูกตา) คุณจะออกจากระบบของแอปโดยอัตโนมัติ

จากนั้นแอปจะพร้อมที่จะถ่ายโอนข้อมูลการตรวจวัดจากอุปกรณ์อื่น

### 12. ออกจากระบบ iCare PATIENT2

สำหรับการใช้งานรายวัน คุณไม่จำเป็นต้องออกจากระบบแอป อย่างไรก็ตาม หากคุณมีข้อกังวล เรื่องความเป็นส่วนตัว ให้ออกจากระบบแอปเพื่อป้องกันไม่ให้ผู้อื่นสามารถดูผลการตรวจวัดของ คุณได้

#### แตะ 🚃 > Settings (การตั้งค่า) > Logout (ออกจากระบบ)

เมือคุณออกจากระบบ คุณยังคงสามารถถ่ายโอนซ้อมูลการตรวจวัดจากเครื่องวัดความดันลูกตา ไปยัง iCare CLINIC หรือ iCare CLOUD ได้ แต่คุณจะไม่สามารถดูข้อมูลในอุปกรณ์มือถือ ของคุณ

หากคุณไม่ต้องการใช้แอป iCare PATIENT2 อีกต่อไป คุณสามารถถอนการติดตั้งได้ การถอน การติดตั้งแอปจะไม่ลบข้อมูลการวัดความดันลูกตาของคุณออกจาก iCare CLINIC หรือ iCare CLOUD

### 13. การแก้ไขปัญหา

| ประเด็นปัญหา                                                                                           | คำอธิบายทีเป็นไปได้และวิธีการแก้ไขปัญหา                                                                                                    |
|----------------------------------------------------------------------------------------------------|----------------------------------------------------------------------------------------------------|
| คุณเชื่อมต่อสาย USB เข้ากับเครื่องวัดความดันลูกตาและ<br>อุปกรณ์มือถือของคุณแล้วแต่ไม่มีอะไรเกิดขึ้น    | ตรวจสอบให้แน่ใจว่าคุณเชื่อมต่อสายเชื่อมต่อเข้ากับ<br>อุปกรณ์มือถือของคุณอย่างถูกต้อง ตรวจสอบให้แน่ใจว่า<br>แอปไม่ได้อยู่ในมุมมอง Measurements (การตรวจ<br>วัด)                                                                                                    |
| คุณโอนข้อมูลผลการตรวจวัดจากเครื่องวัดความดันลูกตา<br>แล้ว แต่ไม่เห็นข้อมูลดังกล่าวในผลการตรวจวัดของคุณ | <ol> <li>ตรวจสอบให้แน่ใจว่าได้ลงทะเบียนเครื่องวัดความดัน<br/>ลูกตาเป็นชื่อของคุณแล้ว ติดต่อบุคลากรทางการ<br/>แพทย์ ตัวแทนจำหน่ายเครื่องวัดความดันลูกตาหรือ<br/>iCare</li> </ol>                                                                                                    |
|                                                                                                    | <ol> <li>ให้ตรวจสอบด้วยว่านาฬิกาของเครืองวัดความดันลูก<br/>ตาแสดงเวลาที่ถูกต้อง หากไม่ถูกต้อง ให้ถ่ายโอน<br/>ข้อมูลการตรวจวัดจากเครืองวัดความดันลูกตาไปยัง<br/>อุปกรณ์มือถือของคุณหนึ่งครั้ง นาฬิกาของเครือง<br/>วัดความดันลูกตาจะได้รับการอัปเดตระหว่างการถ่าย<br/>โอนข้อมูล</li> </ol> |

เคล็ดลับ: สำหรับข้อมูลติดต่อ เช่น ทีอยู่อีเมลของ iCare ให้แตะที == > Info (ข้อมูล)

| ประเด็นปัญหา                                                                                                    | คำอธิบายทีเป็นไปได้และวิธีการแก้ไขปัญหา                                                                                                    |                   |
|----------------------------------------------------------------------------------------------------|----------------------------------------------------------------------------------------------------|-------------------|
| คุณได้รับข้อความแสดงข้อผิดพลาด Error ocurred<br>during pairing (เกิดข้อผิดพลาดระหว่างการจับ                                         | <ol> <li>ตรวจสอบให้แน่ใจว่าได้เบิด Bluetooth บนอุปกระ<br/>มือถือของคุณแล้ว</li> </ol>                                                                                                    | ณ์                |
| କ୍)<br>                                                                                                    | <ol> <li>ตรวจสอบให้แน่ใจว่าคุณได้อนุญาตให้แอปเข้าถึง<br/>ข้อมูลตำแหน่งที่ตั้งแล้ว</li> </ol>                                                                                                    |                   |
|                                                                                                    | <ol> <li>ตรวจสอบให้แน่ใจว่าได้เปิดตำแหน่งที่ตั้งของอุปกร<br/>มือถือแล้ว</li> </ol>                                                                                                    | ณ์                |
|                                                                                                    | หรือ                                                                                                    |                   |
|                                                                                                    | <ol> <li>ดูให้แน่ใจว่าอุปกรณ์มือถือของคุณเชือมต่อกับเครื<br/>ข่ายแล้ว</li> </ol>                                                                                                    | อ                 |
|                                                                                                    | <ol> <li>ตรวจสอบให้แน่ใจว่าได้เปิดเครืองวัดความดันลูกตา<br/>และการเซือมต่อ Bluetooth เปิดอยู่ทั้งทีเครืองวัด<br/>ความดันลูกตาและอุปกรณ์มือถือของคุณ</li> </ol>                                                                                                    | ۱                 |
|                                                                                                    | <ol> <li>รีสตาร์ทอุปกรณ์มือถือของคุณแล้วลองอีกครั้ง</li> </ol>                                                                                                    |                   |
| คุณได้รับช้อความแสดงช้อผิดพลาด Error while<br>reading measurements from tonometer<br>(เกิดข้อผิดพลาดขณะอ่านข้อมูลการตรวจวัดจาก      | <ol> <li>หากเซือมต่อผ่านสาย USB ให้ถอดสาย USB ออก<br/>จากอุปกรณ์มือถือและเครืองวัดความดันลูกตา แล้ว<br/>เชือมต่อใหม่อีกครั้ง</li> </ol>                                                                                                    | 3<br>I            |
| เครองวัดความดันสูกตา)                                                                                                    | <ol> <li>หากเชือมต่อผ่าน Bluetooth ให้ตรวจสอบให้แน่ใ<br/>ว่าได้เปิดเครืองวัดความดันลูกตาและการเชื่อมต่อ<br/>Bluetooth เปิดอยู่ทั้งทีเครืองวัดความดันลูกตาแล<br/>อุปกรณ์มือถือของคุณ จากนั้นแตะ RETRY (ลองอี<br/>ครั้ง) หรือ SYNC (ซิงค์ข้อมูล) เพื่อลองอีกครั้ง</li> </ol>      | ัจ<br>ะ<br>ก      |
|                                                                                                    | <ol> <li>รีสตาร์ทอุปกรณ์มือถือของคุณ เปิดแอป iCare<br/>PATIENT2 แล้วแตะ SYNC (ซิงค์ข้อมูล) เพื่อลอง<br/>อีกครั้ง</li> </ol>                                                                                                    |                   |
| คุณได้รับข้อความแสดงข้อผิดพลาด Error while<br>sending measurements to CLINIC (เกิดข้อผิด<br>พลาดขณะส่งข้อมูลการตรวจวัดไปยัง CLINIC) | ดูให้แน่ใจว่าอุปกรณ์มือถือของคุณเชือมต่อกับเครือข่าย<br>แล้ว                                                                                                    |                   |
| คุณได้รับข้อความแสดงข้อผิดพลาด USB permission<br>denied (การอนุญาต USB ถูกปฏิเสธ)                                                   | <ol> <li>ถอดสาย USB ออกจากอุปกรณ์มือถือของคุณแล้ว<br/>เชื่อมต่ออีกครั้ง ให้สิทธิ์อนุญาตป้อปอัปที่ปรากฏบา<br/>หน้าจออุปกรณ์มือถือของคุณ</li> </ol>                                                                                                    | )<br>น            |
|                                                                                                    | <ol> <li>หากไม่ได้ผล ให้ถอดสาย USB ออกจากอุปกรณ์มี<br/>ถือของคุณ ไปทีการตั้งค่าของอุปกรณ์มือถือของคุ<br/>และอนุญาตสิทธิ์สำหรับแอป iCare PATIENT2 เพื<br/>ใช้พังก์ชัน USB ของอุปกรณ์มือถือของคุณ จาก<br/>นั้นเชื่อมต่อสาย USB เข้ากับอุปกรณ์มือถือของคุณ<br/>อีกครั้ง</li> </ol> | อ<br>ณ<br>ไอ<br>น |
| คุณได้รับข้อความแสดงข้อผิดพลาด Connection<br>error to server (เอิดข้อผิดพลาดในการเชื่อมต่อ                                          | <ol> <li>ดูให้แน่ใจว่าอุปกรณ์มือถือของคุณเชือมต่อกับเครี<br/>ช่ายแล้ว</li> </ol>                                                                                                    | อ                 |
| กับเซิร์ฟเวอร์) ไม่สามารถโหลดข้อมูลการตรวจ<br>วัดได้                                                                                | <ol> <li>ปัดมุมมองการตรวจวัดแล้วเปิดใหม่อีกครั้ง นอกจาย<br/>นี้ คุณจะได้รับข้อความแสดงข้อผิดพลาดนี้หาก<br/>คุณลงซือเข้าใช้แอป iCare PATIENT2 ด้วยข้อมูร<br/>ประจำตัวของบุคลากรทางการแพทย์สำหรับ iCare<br/>CLINIC แทนที่จะใช้ข้อมูลประจำตัวของผู้ป่วย</li> </ol>                 | ก<br>จ<br>เ       |

|                                                                                                    | <u></u>                                                                                                    |  |
|----------------------------------------------------------------------------------------------------|----------------------------------------------------------------------------------------------------|--|
| ไม่หม่านเรา เป็นไป                                                                                                    | คาอธบายทเป็น ไป ได้และวิธการแก้ ไขปัญหา                                                                                                    |  |
| คุณได้รับข้อความแสดงข้อผิดพลาด User is not<br>authorized (ผู้ใช้ไม่ได้รับอนุญาต) ไม่สามารถ<br>โหลดข้อมูลการตรวจวัดได้                                                         | เซสชันการเข้าสู่ระบบของคุณหมดอายุแล้ว ให้เข้าสู่ระบบ<br>อีกครั้ง                                                                                                    |  |
| คุณได้รับช้อความแสดงช้อผิดพลาด Tonometer has<br>not been registered (ยังไม่ได้ลงทะเบียนเครือง<br>วัดความดันลูกตา) ตรวจสอบความช่วยเหลือ<br>สำหรับการสนับสนุนและช้อมูลเพิ่มเติม | คุณจำเป็นต้องลงหะเบียนเครืองวัดความดันลูกตาของคุณ<br>ดูบทที "5. รับข้อมูลประจำตัว iCare" สำหรับข้อมูลเกียว<br>กับวิธีการลงทะเบียนเครืองวัดความดันลูกตาของคุณ                                                                                              |  |
| คุณได้รับช้อความแสดงช้อผิดพลาด Login failed<br>due to an unexpected error (การเข้าสู่ระบบล้ม<br>เหลวเนืองจากข้อผิดพลาดที่ไม่คาดคิด)                                           | <ol> <li>ดูให้แน่ใจว่าอุปกรณ์มือถือของคุณเชือมต่อกับเครือ<br/>ข่ายแล้ว</li> <li>ให้พยายามลงชือเข้าใช้แอป iCare PATIENT2 อีก<br/>ครั้ง</li> <li>หากปัญหายังคงอยู่ โปรดติดต่อบุคลากรหางการแพทย์<br/>ตัวแทนจำหน่ายเครืองวัดความดันลูกตาหรือ iCare</li> </ol> |  |
| คุณได้รับข้อความแสดงข้อผิดพลาด Invalid<br>credentials (ข้อมูลประจำตัวไม่ถูกต้อง) โปรด<br>ตรวจสอบรหัสความปลอดภัยและลองอีกครัง                                                  | <ol> <li>ตรวจสอบให้แน่ใจว่ารหัสความปลอดภัยของคุณถูก<br/>ต้อง ขอรหัสความปลอดภัยจากผู้ให้บริการด้านการ<br/>ดูแลสุขภาพของคุณ</li> <li>ลองส่งผลการตรวจวัดอีกครั้ง<br/>หากปัญหายังคงอยู่ โปรดติดต่อ home-software-<br/>support@icare-world.com</li> </ol>      |  |
| คุณได้รับข้อความแสดงข้อผิดพลาด Device license<br>has expired (สิทธิ์การใช้งานอุปกรณ์หมดอายุ)                                                                                  | ขอให้ผู้ให้บริการด้านการดูแลสุขภาพหรือผู้ให้บริการของ<br>คุณต่ออายุสิทธิ์การใช้งาน                                                                                                    |  |
| คุณต้องการความช่วยเหลือเกียวกับแอป iCare<br>PATIENT2                                                                                                    | ติดต่อบุคลากรทางการแพทย์ ตัวแทนจำหน่ายเครืองวัด<br>ความดันลกตาหรือ iCare                                                                                                    |  |

หากแอป iCare PATIENT2 ทำงานไม่ถูกต้อง หรือคุณพบข้อผิดพลาดในคู่มือแนะนำการใช้ งานนี้ โปรดติดต่อ info@icare-world.com หรือหากคุณอยู่ในสหรัฐอเมริกา โปรดติดต่อ infoUSA@icare-world.com

### 14. คำอธิบายทางเทคนิค

เมื่อเชื่อมต่อเครื่องวัดความดันลูกตา iCare เข้ากับอุปกรณ์มือถือด้วยสาย USB ที่ให้มาในกล่อง พกพาของเครื่องวัดความดันลูกตา หรือทำการเซื่อมต่อ Bluetooth แล้ว แอป iCare PATIENT2 จะอ่านผลการวัดความดันลูกตาจากเครื่องวัดความดันลูกตา แอปนี้ยังถ่ายโอนและจัดเก็บผลลัพธ์ ในฐานข้อมูล iCare CLINIC หรือ iCare CLOUD บนอินเทอร์เน็ตโดยใช้การเชื่อมต่อข้อมูล ของอุปกรณ์มือถืออีกด้วย แอปนี้ยังใช้การเชื่อมต่อข้อมูลเพื่ออ่านผลการตรวจวัดจากฐานข้อมูล เนื่องจากผลการตรวจวัดจะถูกเก็บไว้ในฐานข้อมูลเท่านั้น ไม่ได้เก็บไว้ในอุปกรณ์มือถือ

อย่าเชื่อมต่ออุปกรณ์มือถือกับแอป iCare PATIENT2 หีติดตั้งในเครือข่ายไอหีหีมีอุปกรณ์หางการ แพทย์หรือซอฟต์แวร์ของบุคลากรทางการแพทย์เชื่อมต่ออยู่ อุปกรณ์มือถือหีติดตั้งแอป iCare PATIENT2 สามารถใช้การเชื่อมต่ออินเทอร์เน็ตหีอนุญาตให้ใช้ การสือสาร HTTPS

หากการเชื่อมต่อข้อมูลล้มเหลว จะไม่สามารถถ่ายโอนผลการตรวจวัดจากเครื่องวัดความดันลูก ตา iCare ไปยังฐานข้อมูล iCare CLINIC ได้ และไม่สามารถดูผลการตรวจวัดได้

ผลการวัดความดันลูกตาจะแสดงเป็นหน่วยมิลลิเมตรปรอท (mmHg) โดยมีช่วงความเหียงตรง หนึ่งมิลลิเมตรปรอท ช่วงสเกลทีใช้ได้ของแกน y คือระหว่าง 5 mmHg ถึง 50 mmHg

ช่วงการวัดตามข้อกำหนดของเครืองวัดความดันลูกตา iCare HOME คือ 5-50 mmHg และช่วง การวัดตามข้อกำหนดของเครืองวัดความดันลูกตา iCare HOME2 คือ 7-50 mmHg

ความเสียงด้านความมันคงปลอดภัยทางไซเบอร์ทีสำคัญสุดของ iCare PATIENT2 เกียวข้องกับ การป้องกันมัลแวร์และไวรัสของอุปกรณ์มือถือของคุณ ตรวจสอบให้แน่ใจว่าการป้องกันไวรัสและ มัลแวร์ในอุปกรณ์มือถือของคุณเป็นปัจจุบัน

### 15. สัญลักษณ์

|                           | <i>ស្ដ័</i> ผតិច                                                                                                    |
|---------------------------|----------------------------------------------------------------------------------------------------|
|                           | ข้อควรระวัง                                                                                                    |
| Rx Only<br>(สหรัฐอเมริกา) | กฎหมายของรัฐบาลกลาง (สหรัฐอเมริกา) จำกัดให้มีการจำหน่าย<br>อุปกรณ์นี้โดยหรือตามคำสังของแพทย์หรือผู้ประกอบวิชาซีพทีมีใบ<br>อนุญาตที่ถูกต้องเท่านั้น |
| CE                        | เครื่องหมาย CE                                                                                                    |
| MD                        | ผลิตภัณฑ์นี้เป็นเครื่องมือแพทย์                                                                                                    |

#### Icare Finland Oy

Äyritie 22 01510 Vantaa, Finland โทร +358 0 9775 1150 info@icare-world.com

#### www.icare-world.com

#### Icare USA, Inc.

4700 Falls of Neuse Rd. Ste 245 Raleigh, NC. 27609 โทร +1 888.422.7313 ์ แฟกซ์ +1 877.477.5485 infoUSA@icare-world.com

# icare

iCare เป็นเครื่องหมายการค้าจดหะเบียนของ Icare Finland Oy Centervue S.p.A., Icare Finland Oy และ Icare USA Inc. เป็นส่วนหนึ่งของกลุ่มบริษัท Revenio และเป็นด้วยเหยองแบรนด์ iCare ผลิตภัณฑ์ บริการ หรือข้อเสนอหังหมดที่อ้างหังในโบรซัวร์มีอาจไม่ได้รับการอบุมัติหรือมีไฟโนบางตลาดและฉลากและคำ แนะนำที่ได้รับอนุมัติอาจแตกต่างกันไปในแต่ละประเทศ ข้อมูลล่าเพาะของผลิตภัณฑ์อาจมีการเปลี่ยนแปลงในส่วนของการออกแบบและขอบเขตของการส่งมอบและ โดยเป็นผลมาจากการพัฒนาการเทศนิศที่ด้านในอยู่